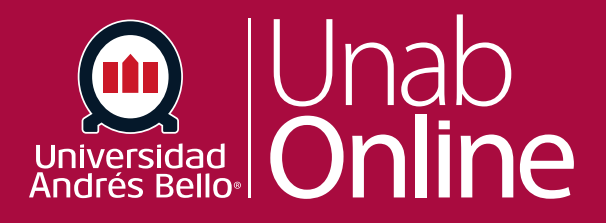

## Cómo crear una reunión en Zoom como docentes

# DONDE TÚ VAS, TODO

LA MEJOR PLATAFORMA VIRTUAL

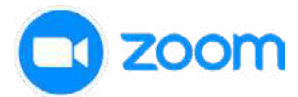

### Para crear una reunión en su aula virtual debe seguir los siguientes pasos:

|                                                                                            | A1003.202370.1179.EL.ON                                                                                                    |    |
|--------------------------------------------------------------------------------------------|----------------------------------------------------------------------------------------------------|----|
| CURSOS CORT                                                                                | OS VRA 2023                                                                                                    |    |
| Página de<br>Módulos<br>Libro de<br>Calificacion                                           | nicio<br>nes                                                                                                    |    |
| Sala Virtua<br>Anuncios                                                                    | Te damos la bienvenida al curso: DOCENCIA PARA                                                                                                    |    |
| Personas                                                                                   | ESTUDIANTES ONLINE                                                                                                    |    |
| Rúbricas                                                                                   | Este curso está dividido en 5 unidades.                                                                                                    | l. |
| Calificacio                                                                                | <ul> <li>• Unidad 1: Contexto institucional.</li> <li>• Unidad 2: Tareas de preparación: Conoce tu curso.</li> </ul>                                                                                                    |    |
|                                                                                            |                                                                                                    |    |
| Programa o                                                                                 | del curso • Unidad 3: Tareas de impartición: Comunicación efectiva.                                                                                                    |    |
| Programa o<br>Tareas<br>Debe ut                                                            | <ul> <li>del curso</li> <li>Unidad 3: Tareas de impartición: Comunicación efectiva.</li> <li>Unidad 4: Tareas de impartición: Gestión de datos para el seguimiento académico.</li> <li>Unidad 5: Tareas de impartición: Retroalimentación como estrategia de aprendizaie.</li> </ul>                                                                                                    |    |
| Programa o<br>Tareas<br>Debe ut                                                            | <ul> <li>del curso</li> <li>Unidad 3: Tareas de impartición: Comunicación efectiva.</li> <li>Unidad 4: Tareas de impartición: Gestión de datos para el seguimiento académico.</li> <li>Unidad 5: Tareas de impartición: Retroalimentación como estrategia de aprendizaie.</li> </ul>                                                                                                    |    |
| Programa o<br>Tareas<br>Debe ut<br>2000<br>Su idioma y su z                                | <ul> <li>Unidad 3: Tareas de impartición: Comunicación efectiva.</li> <li>Unidad 4: Tareas de impartición: Gestión de datos para el seguimiento académico.</li> <li>Unidad 5: Tareas de impartición: Retroalimentación como estrategia de aprendizaie.</li> <li>ilizar la opción "Programar una reunión nueva".</li> </ul>                                                                                                    |    |
| Programa o<br>Tareas<br>Debe ut<br>2000<br>Su idioma y su z                                | del curso       • Unidad 3: Tareas de impartición: Comunicación efectiva.         • Unidad 4: Tareas de impartición: Gestión de datos para el seguimiento académico.       • Unidad 5: Tareas de impartición: Retroalimentación como estrategia de aprendizaie.         ilizar la opción "Programar una reunión nueva".       •         •       •         •       •         •       •         •       •         •       •         •       •         •       •         •       •         •       •         •       •         •       •         •       •         •       •         •       •         •       •         •       •         •       •         •       •         •       •         •       •         •       •         •       •         •       •         •       •         •       •         •       •         •       •         •       •         •       •         •       • | :  |
| Programa o<br>Tareas<br>Debe ut<br>2000<br>Su idioma y su z<br>Próximas ret                | <ul> <li>Unidad 3: Tareas de impartición: Comunicación efectiva.</li> <li>Unidad 4: Tareas de impartición: Gestión de datos para el seguimiento académico.</li> <li>Unidad 5: Tareas de impartición: Retroalimentación como estrategia de aprendizaie.</li> </ul> ilizar la opción "Programar una reunión nueva". M Mome Programar una reunión nueva M Mome Programar una cual son (GMT-4:00) Santiago, Español 2 Todas mis grabaciones/reuniones de Zoom Programar una reunión nueva Iniones Reuniones pasadas Sala de reunión personal Grabaciones en la nube                                                                                                    | •  |
| Programa o<br>Tareas<br>Debe ut<br>ZOOO<br>Su idioma y su z<br>Próximas reu<br>Mostrar sol | <ul> <li>et curso</li> <li>Unidad 3: Tareas de impartición: Comunicación efectiva.</li> <li>Unidad 4: Tareas de impartición: Gestión de datos para el seguimiento académico.</li> <li>Unidad 5: Tareas de impartición: Retroalimentación como estrategia de aprendizale.</li> </ul> ilizar la opción "Programar una reunión nueva". M                                                                                                    | :  |

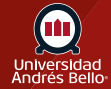

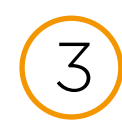

En las opciones de configuraciones debe colocar un nombre de la reunión en la Sala Virtual, luego debe determinar una fecha y una duración para la reunión. Puede habilitar otras configuraciones adicionales, sin embargo, recomendamos no cambiar lo que ya viene seleccionado por defecto.

### VRA1003.202370.1273.EL.ON > Sala Virtual

| CURSOS CORTOS VRA 20                           | 23                |                              | ome 的 Appointments                                    |
|------------------------------------------------|-------------------|------------------------------|-------------------------------------------------------|
| Página de Inicio                               |                   |                              |                                                       |
| Módulos                                        |                   | Reuniones durante el curso > | Programar una reunión                                 |
| Libro de<br>Calificaciones                     | Г                 | Tema                         |                                                       |
| Sala Virtual                                   |                   |                              | 2023/0.12/3   Docencia para estud online              |
| Anuncios                                       |                   |                              |                                                       |
| Personas                                       |                   |                              |                                                       |
| Rúbricas                                       |                   | Descripción (opcional)       | Ingrese la descripción de su reunión                  |
| SCORM                                          |                   |                              |                                                       |
| Calificaciones                                 | Ø                 |                              |                                                       |
| Programa del curso<br>Tareas                   | 0<br>Ø<br>Ø       | Cuándo                       | 11/14/2023          ⊟           6:00 ∨           PM ∨ |
| Foros de discusión<br>Archivos<br>Competencias | ୍ମ<br>୭<br>୭<br>୭ | Duración                     | $1  \vee  h  0  \vee  min.$                           |
| Evaluaciones<br>Colaboraciones<br>Páginas      | Ø<br>Ø            | Zona horaria                 | (GMT-3:00) Santiago                                   |
| Configuraciones                                |                   | Inscripción                  | Requerido                                             |
|                                                |                   | Seguridad                    | Código de acceso                                      |

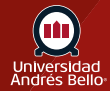

## Una vez definidas las configuraciones, haga clic en "guardar"

| Campo de seguimiento | course_id | 202370.1273 |  |
|----------------------|-----------|-------------|--|
|                      | 🗊 Guardar | Cancelar    |  |

Como último paso puede agregar esta reunión a su calendario personal o volver a editar los parámetros configurados.

| ema Sala de reuniones personales de Claudia Drago | Próximas reuniones | Reuniones pasadas    | Sala de reunión personal   | Grabaciones en la nube |  |
|---------------------------------------------------|--------------------|----------------------|----------------------------|------------------------|--|
|                                                   | ema                | Sala de reuniones pe | ersonales de Claudia Drago |                        |  |
|                                                   |                    |                      |                            |                        |  |
|                                                   |                    |                      |                            |                        |  |
|                                                   | Nra                |                      |                            |                        |  |

Para volver a las reuniones, sólo debes hacer clic en "reuniones durante el curso" zoom ☆ Home ☑ Appointments Su idioma y su zona horaria actual son (GMT-4:00) Santiago, Español 🖉 Todas mis grabaciones/reuniones de Zoom Programar una reunión nueva : **Próximas reuniones** Sala de reunión personal Grabaciones en la nube **Reuniones pasadas** Mostrar solo mis reuniones durante el curso ID de la reunió Hora de inicio Tema n Sin datos

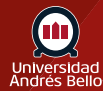